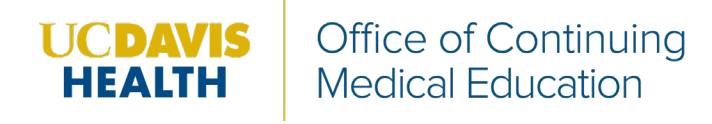

Step 1: https://ucdavis.cloud-cme.com/default.aspx

Step 2: Click Sign In, and sign in using your email address and password.

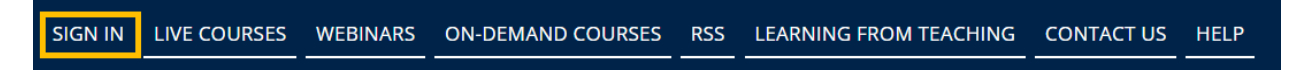

Step 3: Click the My CME button.

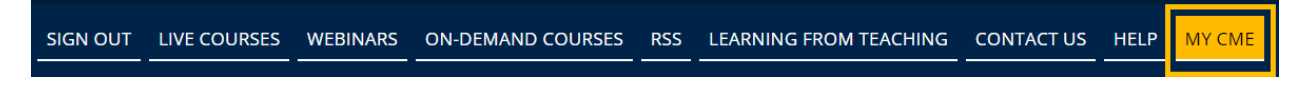

Step 4: Click the Claim Credit button.

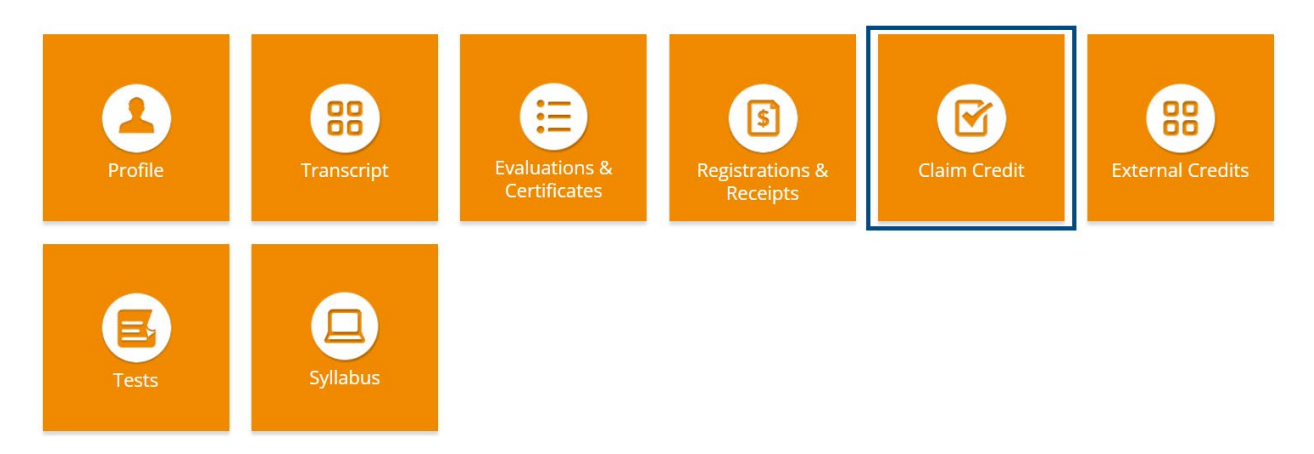

Step 5: Enter the Activity ID and click the Submit Activity ID button.

• If your attendance has already been recorded manually by a coordinator then you do not have to select the 'Submit Activity ID' button. Select the 'Claim Credit' button after you have entered the activity ID.

**Claim Credit** 

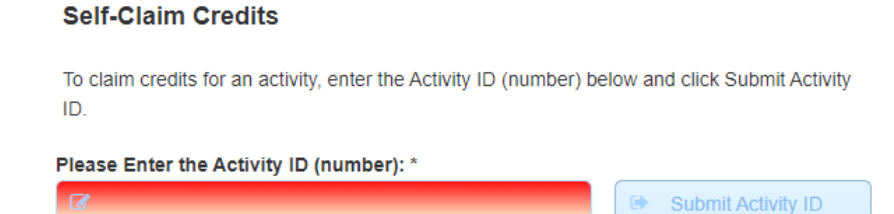

Please wait for the number field to not show an exclamation point icon before submitting activity ID.

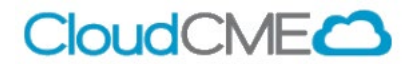

**Step 6**: Once you have submitted the activity ID you can then select the Claim Credit button.

## Via CloudCME App

- Step 1: Open the CloudCME App.
- Step 2: Login using your email address and password. Step 3: Select Claim Credit on the menu, if available.

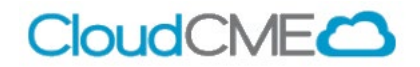